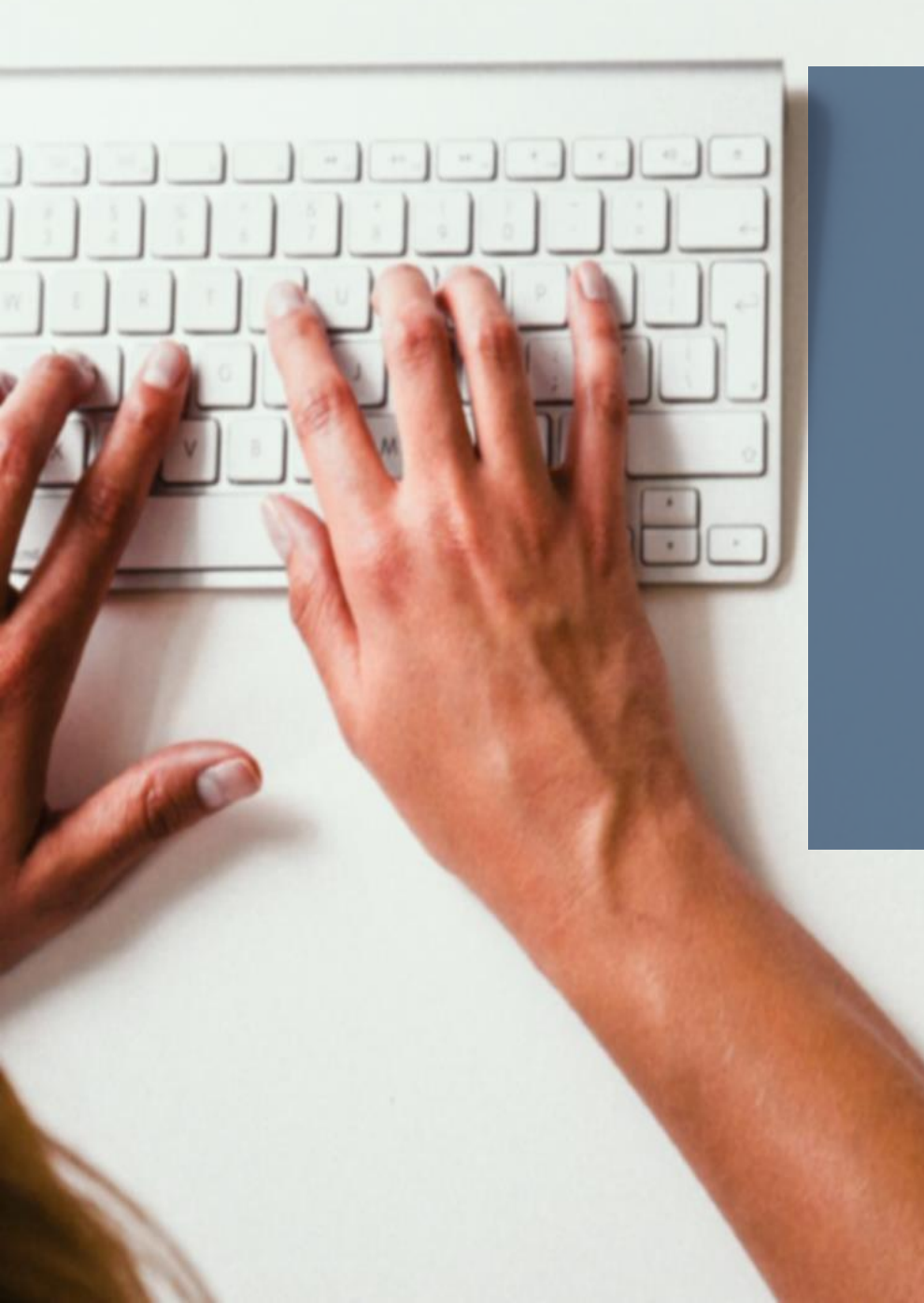

## 모바일 이용 가이드

### 에듀윌 공무원 강좌

#### 1. 에듀윌 공무원 강좌 모바일 사이트 접속

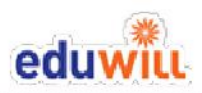

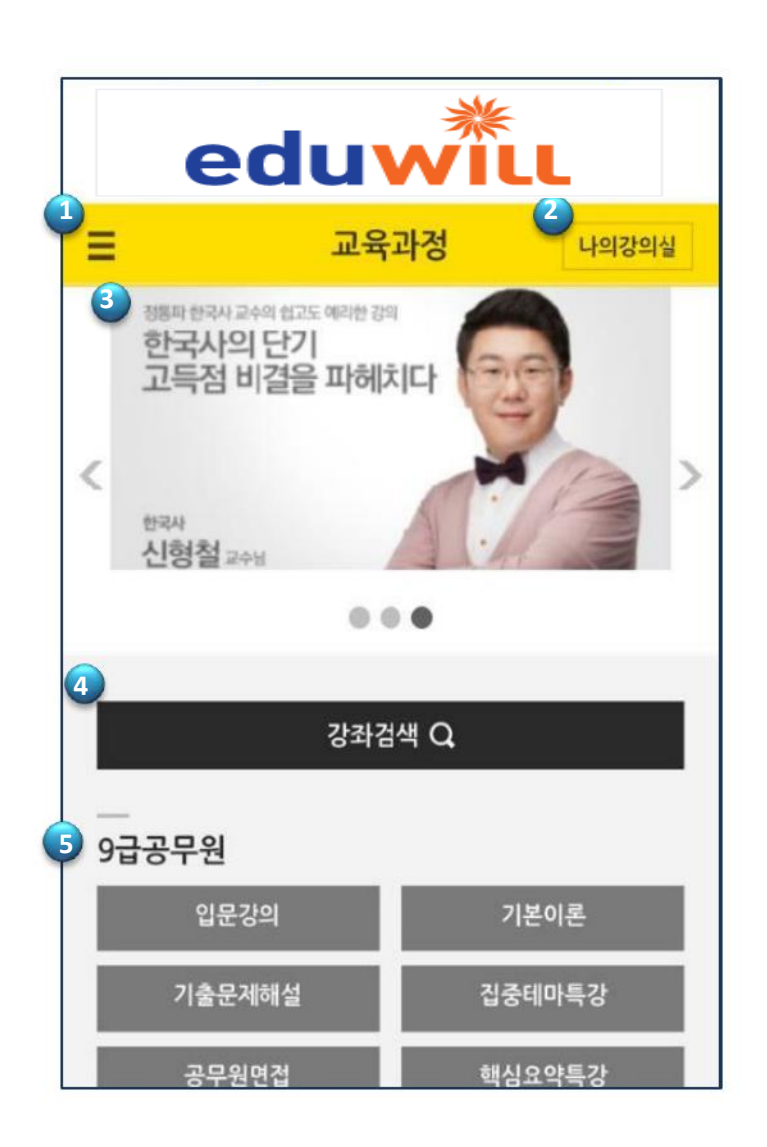

| <b>왼쪽 메뉴  </b><br>전체 과정 확인                                |
|-----------------------------------------------------------|
| 나의강의실  <br>기존 수강 신청 강좌 확인                                 |
| <b>인기 강좌  </b><br>가장 인기가 많은 강좌로,<br>클릭 시 해당 강좌 정보 페이지로 이동 |
| ④ 강좌 검색  <br>클릭 시 원하는 강좌 바로 검색 가능                         |
| <b>직렬별 카테고리  </b><br>각 직렬별 과정 메뉴 클릭 시<br>수강 신청 페이지로 바로 이동 |
|                                                           |
|                                                           |

#### 2. 수강 신청 과목 선택

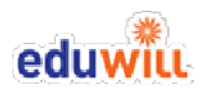

|   | 전체과정 보기   |        | Х вт                 |
|---|-----------|--------|----------------------|
| 1 | 9급공무원     |        | F :                  |
|   | 입문강의      | 기본이론   | Ξ                    |
|   | 기출문제해설    | 집중테미특강 | 한번에<br>신년에           |
|   | 공무원면접     | 핵심요약특강 | visual               |
|   | 소방공무원     |        | <                    |
|   | 기본이론      | 기출문제해설 | <sup>영어</sup><br>성정혜 |
|   | 경찰공무원     |        |                      |
|   | 기본이론      | 기출문제해설 |                      |
|   | 자격증       |        |                      |
|   | 공인중개사     |        | <br>9급공무원            |
|   | OA        |        | 입등                   |
|   | MS OFFICE |        | 기춘등                  |
|   | 취업/자기계발   |        | 공무                   |

| eduwill              |            |       |  |
|----------------------|------------|-------|--|
| Ξ                    | 교육과정       | 나의강의실 |  |
| 9급공무원 > 입문           | 강의         | •     |  |
| 9급공무원 > 기본           | 이론         |       |  |
| 전체선택                 |            | 선택수강  |  |
| [2018]9급 /           | 사회 기본이론    | 수강신청  |  |
| [2018]9급 3           | 행정학개론 기본이론 | 수강신청  |  |
| [2018]9급 :<br>디 생플강의 | 행정법총론 기본이론 | 수강신청  |  |
|                      | 원그시 기보이로   | _     |  |

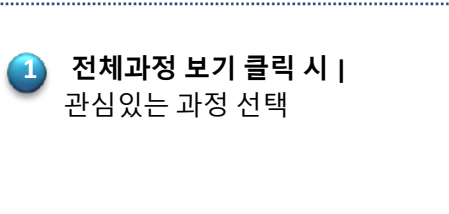

2 전체 선택 또는 특정 강좌 수강 신청

3. 강좌별 상세 정보 확인 / 수강 신청

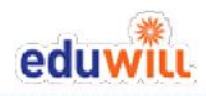

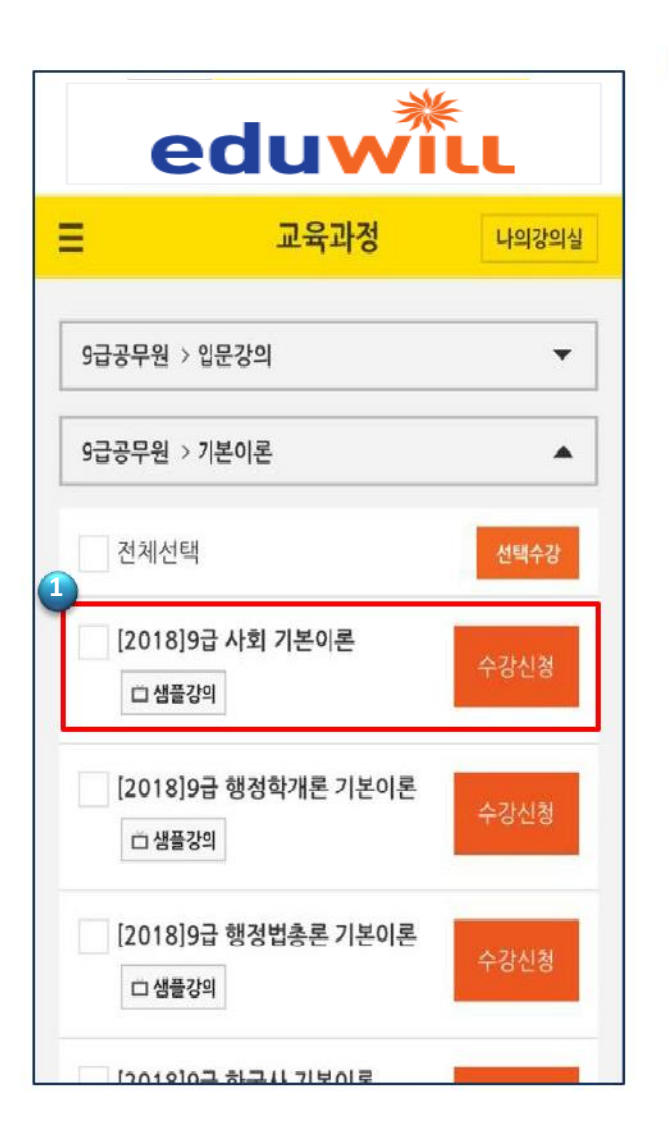

| =                                                        | 교육과정                                                                                 | 나의                          | 강의실                                                                                                    |
|----------------------------------------------------------|--------------------------------------------------------------------------------------|-----------------------------|----------------------------------------------------------------------------------------------------|
| 9급공무원 >                                                  | 기본이론                                                                                 |                             |                                                                                                    |
|                                                          | [2018]9급 사회 기본                                                                       | 이론                          |                                                                                                    |
| 044250<br>기본이론<br>관련전에 전                                 |                                                                                      | 이종학,에<br>쪽수:1172<br>가격:42,0 | 듀윌<br>2쪽<br>00원                                                                                                    |
| OT (07/08)                                               | <b>강의명</b><br>52:57                                                                  | 교안                          | 종아기<br>수강<br>()                                                                                                    |
|                                                          |                                                                                      |                             | 0                                                                                                    |
| 정치의 이해 글                                                 | ትንት (1) (07/08) 53:29                                                                |                             |                                                                                                    |
| 정치의 이해 국<br>국가 (2) (07/                                  | <b>371 (1) (07/08)</b> 53:29<br><b>08)</b> 66:24                                     |                             | )<br>(•)                                                                                                    |
| 정치의 이해 국<br>국가 (2) (07/<br>민주주의의 의                       | 371 (1) (07/08) 53:29         08) 66:24         미 (07/08) 33:18                      |                             | <ul><li></li><li></li></ul>                                                                                                    |
| 정치의 이해 국<br>국가 (2) (07/<br>민주주의의 의<br>민주주의 기본            | 국가(1)(07/08) 53:29<br>08)66:24<br>미(07/08)33:18<br>이념(07/08)60:02                    |                             | <ul><li></li><li></li></ul> |
| 정치의 이해 국<br>국가 (2) (07/<br>민주주의의 의<br>민주주의 기본<br>민주주의의 기 | 국가(1)(07/08) 53:29<br>08)66:24<br>미(07/08)33:18<br>이념(07/08)60:02<br>본원리(07/08)51:36 |                             | <ul> <li>&gt;</li> <li>&gt;</li> <li>&gt;</li> <li>&gt;</li> <li>&gt;</li> <li>&gt;</li> </ul>                                                                                                    |

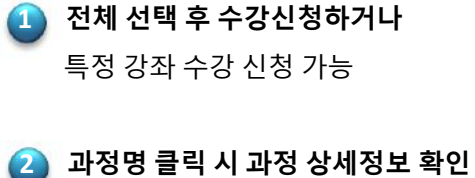

**과정명 클릭 시 과정 상세정보 확인 후** 수강신청 가능

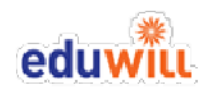

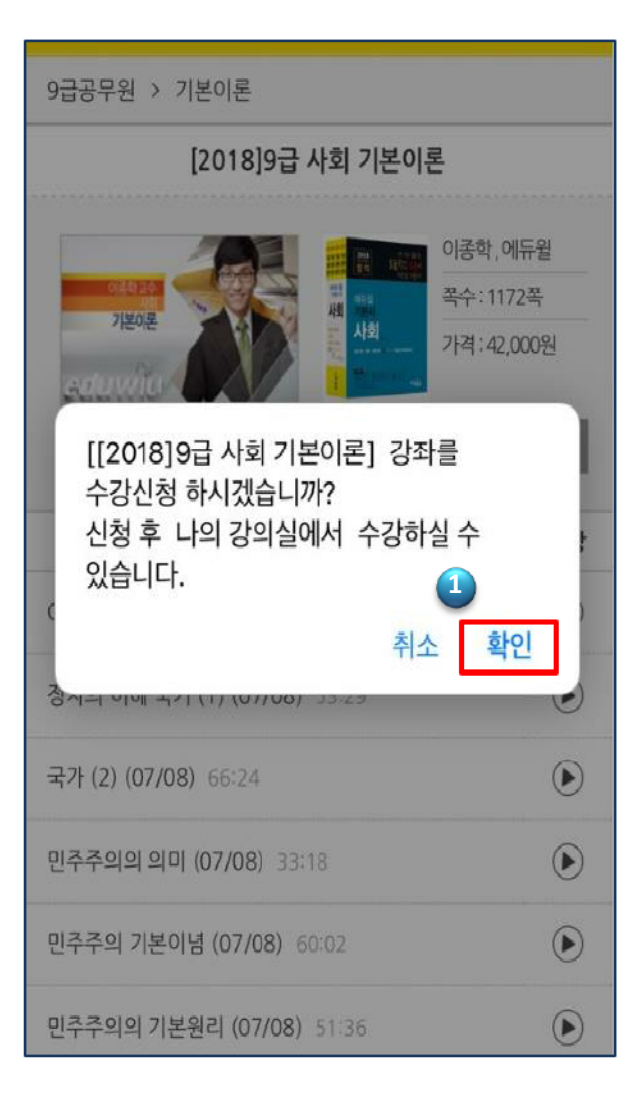

| eduwill                         |                                                                        |                                    |  |
|---------------------------------|------------------------------------------------------------------------|------------------------------------|--|
| Ξ                               | 교육과정                                                                   | 나의강의실                              |  |
| 나의강의실 >                         | <b>수강신청 목록</b> > 강의 목록                                                 |                                    |  |
| 검색어를 입                          | ]력하세요.                                                                 | 검색                                 |  |
| 전체선                             | 택                                                                      | 선택수강취소                             |  |
| [2018<br>수강추                    | ]9급 영어 기본이론<br>I소                                                      | ⊙ 강의보기                             |  |
| [2018<br>수강추                    | ]9급 사회 기본이론<br>I소                                                      | ③ 강의보기                             |  |
| · 강의는 "N-M<br>· 3G/4G 환경<br>권장) | Manager" 설치 후 수강하실 수 있습니다<br>에서는 데이터 요금이 발생할 수 있습니<br>앱스토어<br>DownLoad | 다.<br>- 다. (Wi-Fi 환경<br>- <b>나</b> |  |
| · • > 버튼 클릭<br>Manager를         | 님 시[페이지를 표시할 수 없음]메시지기<br>설치해 주세요.                                     | 가나오면 N-                            |  |

수강신청 버튼 "확인" 클릭 시 해당 강좌는 나의 강의실에서 확인 가능

#### 5. 나의 강의실 하단 동영상 플레이어(N-Manager) 설치

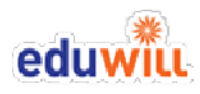

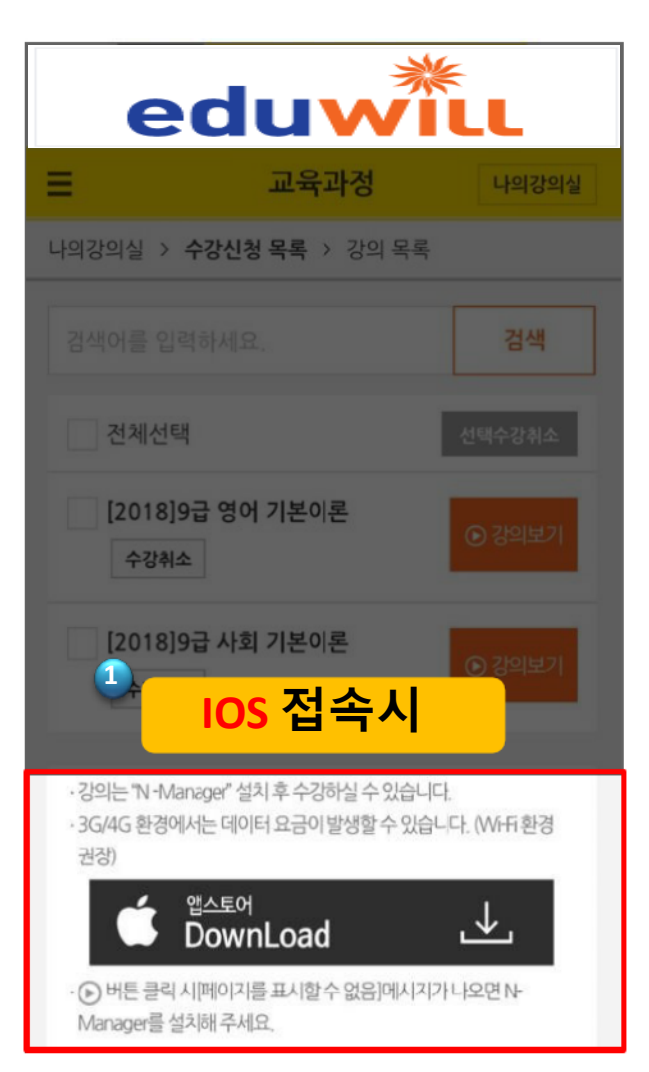

| e                                        | duwi                                    | ¢<br>LL            |
|------------------------------------------|-----------------------------------------|--------------------|
| =                                        | 교육과정                                    | 나의강의실              |
| 나의강의실 > 수                                | <b>강신청 목록</b> > 강의 목록                   |                    |
| 김색어를 입력한                                 |                                         | 검색                 |
| 전체선택                                     |                                         | 선택수강취소             |
| [2018]9급<br>수강취소                         | 급 영어 기본이론                               | ⊙ 강의보기             |
| 2018]9=<br>2<br>An                       | <sup>라사회 기본이론</sup><br>droid 접속시        | ⑦ 감의보기             |
| • 강의는 "N -Manage<br>• 3G/4G 환경에서는<br>권장) | er" 설치 후 수강하실 수 있습니<br>데이터 요금이 발생할 수 있습 | 다.<br>니다. (Wi-Fi환경 |
|                                          | ·플레이<br>JwwnLoad                        | ⊥                  |
| · 🕞 버튼 클릭 시[<br>Manager를 설치              | 페이지를 표시할 수 없음]메시지기<br>해 주세요.            | ↓나오면 N-            |
|                                          |                                         |                    |

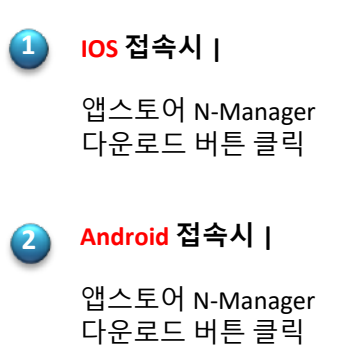

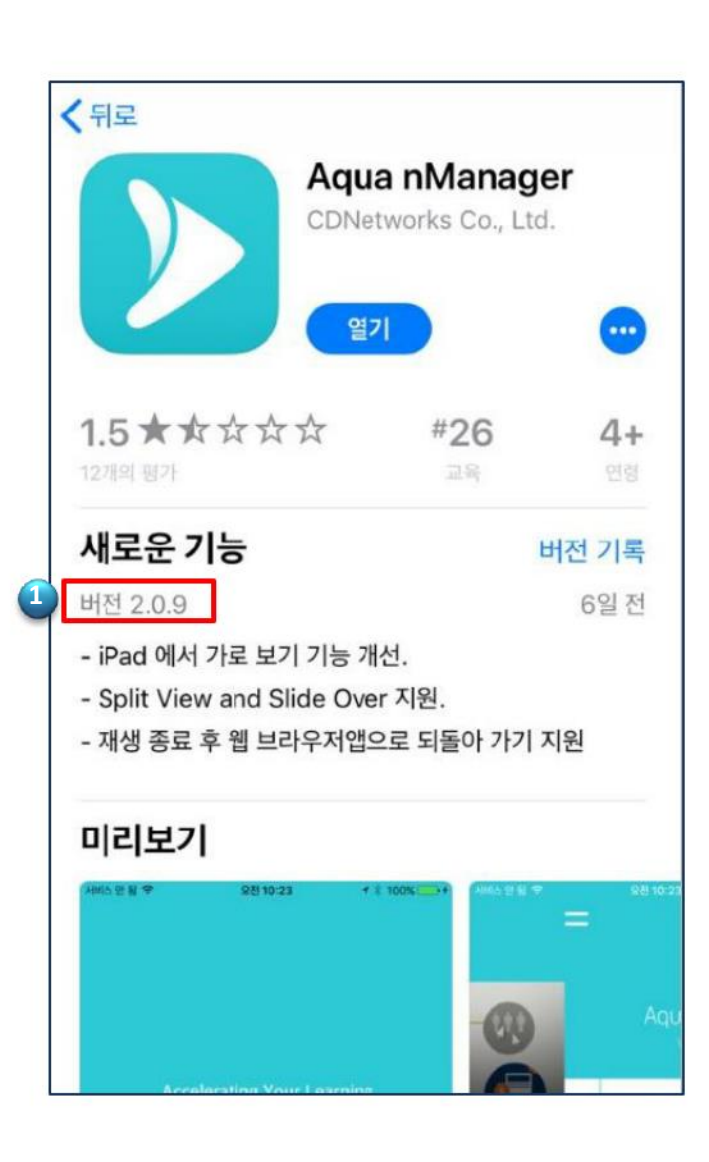

확인 사항 | 

플레이어 N-Manager의 버전이 2.0.4 이상의 버전인지 확인.

만약 그 이하 버전이라면, 어플 삭제 후 <mark>재설치를</mark> 부탁드립니다.

#### 6. 나의 강의실에서 강의 수강

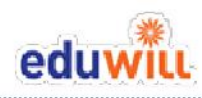

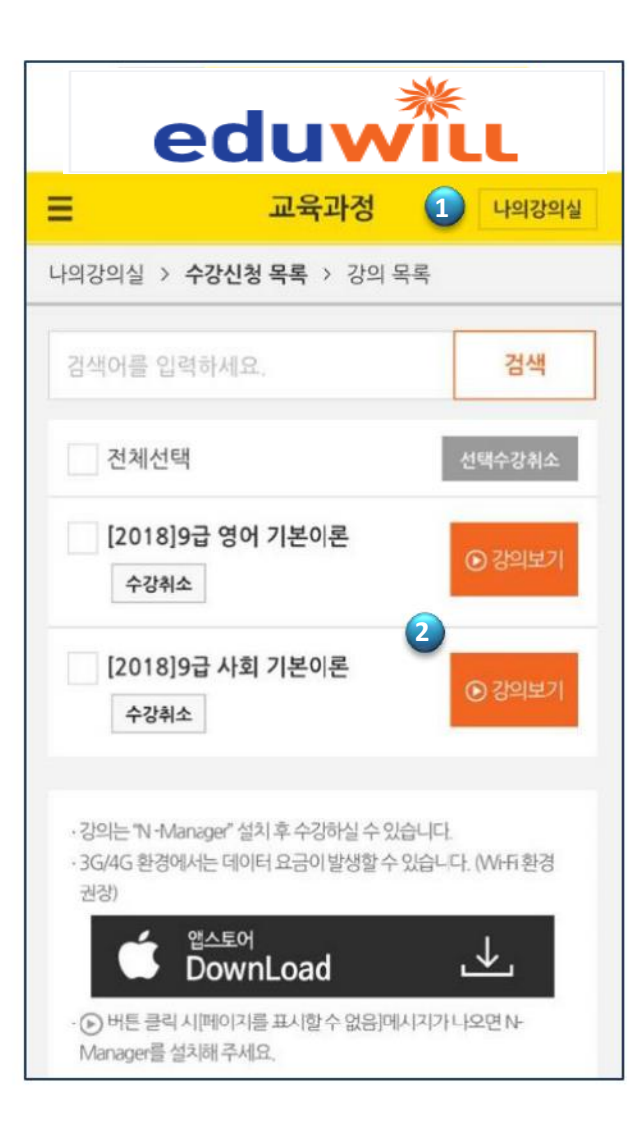

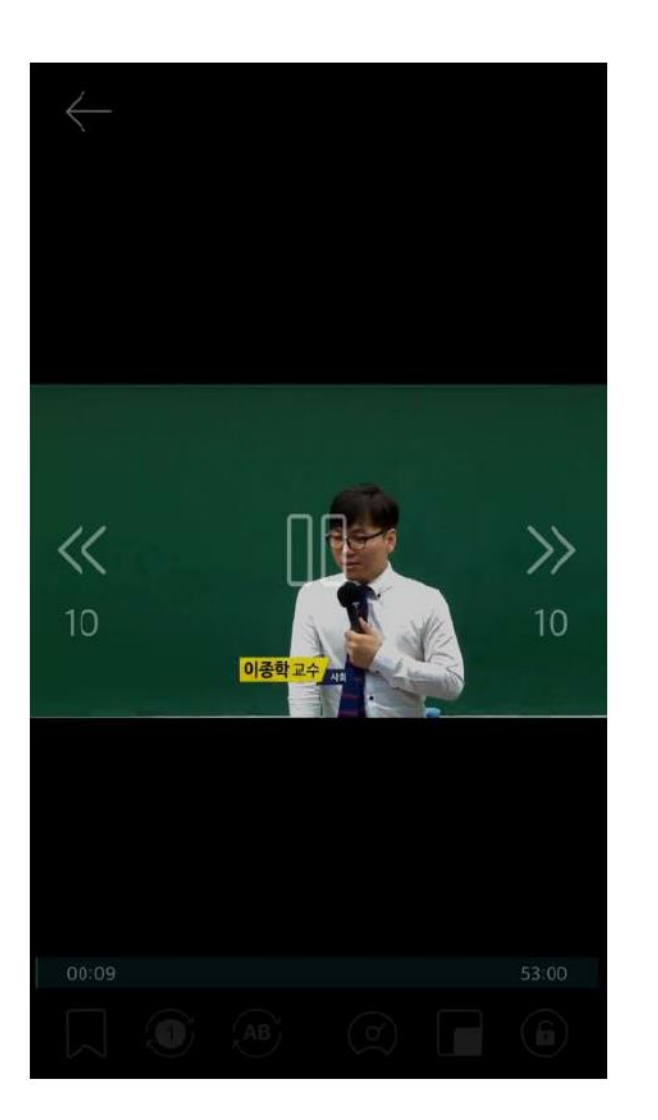

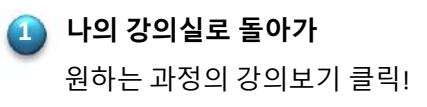

🔼 강의 보기 클릭 시 재생 확인

# 수강생 여러분의 합격에 에듀윌이 함께하겠습니다.

**학습지원센터 |** 02-397-0185 / b2b@eduwill.net

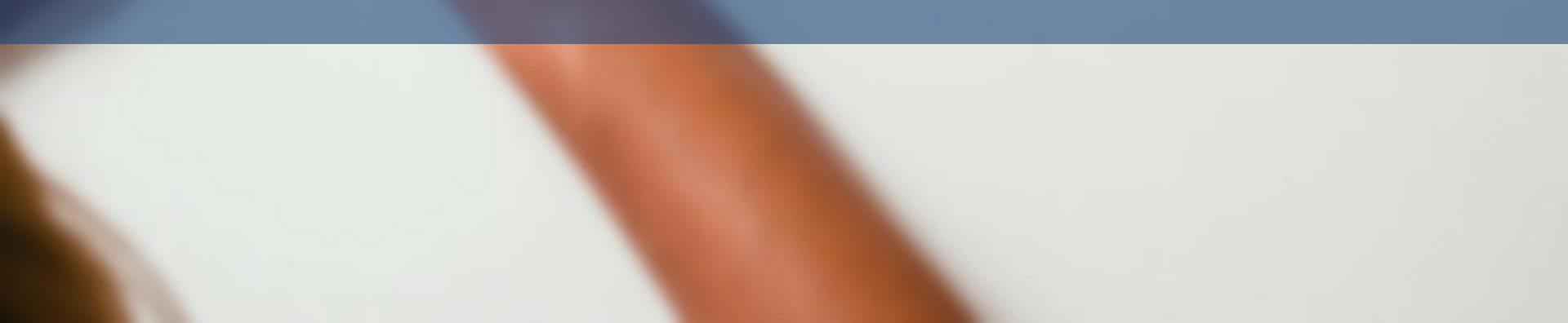